## Как подать заявку на портале Вакансий

|                                             | ТРАНСТВО<br>реготивностви<br>и на минания<br>и на минания<br>и на ми | нийти 🕱                                                                                                    | <b>6</b> 6 <b>(b)</b>                                                                                                    |
|---------------------------------------------|----------------------------------------------------------------------------------------------------|----------------------------------------------------------------------------------------------------|----------------------------------------------------------------------------------------------------|
| ваш выбор                                   |                                                                                                    | REFERENCE                                                                                                    | ICV/И<br>ней сотрудник<br>нь обералот<br>на Забат<br>паралиние<br>на Табалаская<br>на Табалаская                                                                                                    |
| ГЕОЛОКАЦИЯ ВЫК<br>Выберите субъект из списк |                                                                                                    | sommorean in<br>Appandento organizational<br>adagteros indos<br>esport<br>Companda todas<br>Sapader animal<br>Sapader animal<br>Sapader animal<br>Sapader animal<br>Sapader animal<br>Sapader animal<br>Sapader animal                                                                                                    | нчин станция<br>енени Рассийскай<br>истин. Биолосические<br>ний (отрудник<br>и 08.09.2017<br>и 2350<br>и 23500<br>и 23500<br>и 23500<br>и<br>и<br>и 23500<br>и<br>и<br>и<br>и<br>и<br>и<br>и<br>и<br>и<br>и<br>и<br>и<br>и<br>и<br>и<br>и<br>и<br>и |
| *                                           |                                                                                                    | образование<br>образование<br>поразование<br>научие<br>Споралетион<br>научие<br>Споралетион<br>Ваку работа<br>Состариятелия<br>Научие<br>Споралетион<br>Научие<br>Споралетион<br>Научие<br>Научие<br>Научи<br>Научи<br>На<br>Научи<br>Научи<br>Научие<br>Научие<br>Научи<br>Научи<br>Научи<br>Научи<br>Н | с мореждотите выцието<br>в нациопалника<br>нациопалника<br>нациопалника<br>националника<br>националника<br>в об.017 2017                                                                                                    |
| TOD 5 PERMOHOR                              |                                                                                                    | Opriver Augent Company Company                                                                                                    | на эсли<br>дартоновное<br>автоновное<br>автоновное<br>автоновное                                                                                                    |
| Уровень заработной пла<br>руб               | ты, тыс. Обеспечение жильем, ед. Стажири квал                                                                                                    | овки и повышение За неделю За месяц. За год пификации, ед. Соелизе заоплата. Количество вака                                                                                                    | enă.                                                                                                    |

Адрес портал вакансий расположен по адресу: <u>ученые-исследователи.рф</u>. В правом верхнем углу необходимо кликнуть на ссылке «Регистрация».

Заполните все обязательные поля. Заполнение необязательных полей на усмотрение пользователя.

| ← → С 🔒 Надежны | й   https://ученые-исс                                                        | следователи.рф/                                                                           | account/register/                                                                                                    |                                                                                                    |                                                                                                    |                           |               |         | \$ |
|-----------------|-------------------------------------------------------------------------------|-------------------------------------------------------------------------------------------|----------------------------------------------------------------------------------------------------|----------------------------------------------------------------------------------------------------|----------------------------------------------------------------------------------------------------|---------------------------|---------------|---------|----|
|                 | <u>نا</u>                                                                     | POCTP                                                                                     | АНСТВО<br>возможнос<br>карис                                                                                                    | КЛОЧЕВЫЕ СЛОВА                                                                                                    | найти                                                                                                    | ĝ                         |               | 69      |    |
|                 | Плавная / Регистр                                                             | auge a                                                                                    |                                                                                                    |                                                                                                    |                                                                                                    |                           |               |         |    |
|                 | РЕГИСТРАЦИ                                                                    | IR                                                                                        |                                                                                                    |                                                                                                    |                                                                                                    |                           |               |         |    |
|                 | Уважаемые по<br>Введенные да<br>Впоследствии<br>Организациям<br>на сайте Феде | сетители Порта<br>нные будут сохр<br>их можно будет<br>и и их представи<br>ральной систем | nal На данной странице вы<br>анены в вашей пичной кар<br>отредактировать.<br>телям заполнять perистрац<br>ы мониторинга результатие | можете создать учетную запи<br>точке и использованы в качен<br>июнную форму не нужно - дл<br>зности деятельности научных | сь пользователя Соискателя,<br>тве резюме при подаче заявок на вакан<br>я входа в Личный кабинет необходимо и<br>организаций (ФСМНО). | сии.<br>спользовать логин | и пароль, пол | ученные |    |
|                 |                                                                               | фамилия *                                                                                 |                                                                                                    |                                                                                                    |                                                                                                    |                           |               |         |    |
|                 |                                                                               | OTHECTBO                                                                                  |                                                                                                    |                                                                                                    |                                                                                                    |                           |               |         |    |
|                 | D                                                                             | од рождения                                                                               | Выберите год рождения 🔹                                                                                                    |                                                                                                    |                                                                                                    |                           |               |         |    |
|                 | логи                                                                          | Н ДЛЯ ВХОДА *                                                                             |                                                                                                    |                                                                                                    |                                                                                                    |                           |               |         |    |
|                 |                                                                               | E-MAIL *                                                                                  |                                                                                                    |                                                                                                    | ВВЕДИТЕ СИМВОЛЫ С                                                                                                    |                           |               |         |    |
|                 | KOHTAKT                                                                       | ный телефон                                                                               |                                                                                                    |                                                                                                    | КАРТИНКИ*                                                                                                    |                           | 2             | 550     |    |
|                 |                                                                               | ПАРОЛЬ *                                                                                  |                                                                                                    |                                                                                                    |                                                                                                    |                           | <u> </u>      | J012-   |    |
|                 | подтвержде                                                                    | ние пароля *                                                                              |                                                                                                    |                                                                                                    | Я СОГЛАСЕН(-НА) НА ОБР                                                                                                    | АБОТКУ МОИХ ПЕРС          | ОНАЛЬНЫХ ДА   | нных    |    |
|                 |                                                                               |                                                                                           |                                                                                                    | ЗАРЕГИСТРИР                                                                                                    | RUTABO                                                                                                    |                           |               |         |    |
|                 | Заполнение                                                                    | необязательн                                                                              | ых полей на усмотрение                                                                                                    | е пользователя                                                                                                    |                                                                                                    |                           |               |         |    |

После Активации учетной записи Вы можете продолжить работу в личном кабинете. Прежде чем подавать заявку, необходимо заполнить раздел «Карточка соискателя». Нажмите кнопку «Редактировать»:

|                              | НСТВО<br>возможностей кли    | H BHE CROBA | найти 🚊 60              |  |
|------------------------------|------------------------------|-------------|-------------------------|--|
| Павман / Карточка сонскателя |                              |             | KATTO MA<br>CDHCXATE/UK |  |
| КАРТОЧКА СОИСКАТЕЛЯ          |                              |             | NON SHEEK               |  |
|                              | ФАМИЛИЯ                      | Иванов      | Vieledoniu/Leivien      |  |
| Ø                            | ИМЯ                          | Иван        |                         |  |
| Добавить фото                | отчество                     |             |                         |  |
|                              | ДАТА РСЖДЕНИЯ                | 01.01.1985  |                         |  |
| Другое фото Удалить          | индивидуальный номер ученого | Na          |                         |  |
|                              | КОНТАКТНЫЙ ТЕЛЕФОН:          |             |                         |  |
|                              | E-MAIL:                      | @maiLru     |                         |  |
| образование и квалиф         | ИКАЦИЯ                       |             |                         |  |
| меная степень и зва          | INE                          |             |                         |  |
| 05943084                     | INF Her county               |             |                         |  |

Появится окно, где нужно последовательно заполнить подразделы: «Персональные данные», «Образование и квалификация», «Опыт», «Результаты интеллектуальной деятельности», «Дополнительные файлы».

| Главная / Карточна соескателя<br>КАРТОЧКА СОИСКАТЕЛЯ<br>Заполнить | Discussion Descusion                                                             |                                                        |
|-------------------------------------------------------------------|----------------------------------------------------------------------------------|--------------------------------------------------------|
| КАРТОЧКА СОИСКАТЕЛЯ                                               | Ofin some some                                                                   |                                                        |
| Залолнить                                                         | Of manufacture Departments                                                       |                                                        |
| Персонал                                                          | и карлиефикации интеллектуальной дентельности<br>                                | отучнатальные<br>матальные                             |
| ПЕРСОНАЛЬНЫЕ ДАННЫЕ                                               |                                                                                  |                                                        |
| <b>ГО</b><br>Добавить фото                                        | Самилия» Ибанов<br>имя» Ибан<br>ОЧЧЕСТВО*<br>ДАТА РОИДЕНИЯ ОТ ж. Внб. ж. 1985 ж. |                                                        |
| другое фоло Удалить                                               | ральный номе? чЧокого<br>контактный телефон                                      | Приоритетный способ связи<br>Приоритетный способ связи |

В разделе «Дополнительные файлы» необходимо прикрепить следующие документы (допустимые типы файлов: JPG, JPEG, PNG, DOC, DOCX, PDF):

1. подписанное Вами заявление на имя директора института с просьбой допустить к конкурсу;

2. отзыв об исполнении должностных обязанностей;

3. автобиографию;

4. сведения за предшествующие 5 лет о полученных основных результатах по вопросам профессиональной деятельности. В состав сведений входят: список трудов (публикации в рецензируемых журналах, монографии и главы в монографиях, патенты, и т.д.); список грантов, научных контрактов и договоров, с указанием конкретной роли; сведения о личном участии в научных мероприятиях (конференции, симпозиумы и иные научные мероприятия); сведения о педагогической деятельности (чтение курсов лекций, проведение семинаров, научное руководство аспирантами и консультирование докторантов, другие виды педагогической деятельности); сведения о премиях и наградах за научную и педагогическую деятельность.

Для добавления файлов пройдите по ссылке «Загрузить файл», а затем нажмите кнопку «Добавить». Список загруженных файлов появится в левой части страницы.

| - artico    | пространство                                                                                                    |                                                    |                                                                          |                   |
|-------------|----------------------------------------------------------------------------------------------------|----------------------------------------------------|--------------------------------------------------------------------------|-------------------|
|             | Сремя вногимерсноет система<br>реовесствия<br>реовесствия<br>р | НОСТЕЙ КЛЮЧЕВЫЕ СЛОВА                              |                                                                          | найти <u>ĝ</u> 60 |
| Главная /   | Карточка соискателя                                                                                                    |                                                    |                                                                          |                   |
| КАРТОЧ      | КА СОИСКАТЕЛЯ                                                                                                    |                                                    |                                                                          |                   |
|             | Заполнить                                                                                                    | Образование<br>и квалификация<br>иные<br>опыт<br>е | Результаты 0<br>интеллектуальной деятельности<br>Основнительные<br>файлы | •                 |
| ФАЙЛЫ       |                                                                                                    |                                                    |                                                                          |                   |
|             | ЗАГРУЖЕННЫЕ ФАЙЛЫ                                                                                                    |                                                    | добавить фа                                                              | йлы               |
|             | стиксак трудов.иал                                                                                                    | 0                                                  | список трудов иог                                                        |                   |
|             |                                                                                                    |                                                    |                                                                          | Загрузить файл    |
|             | OT3HELPDF                                                                                                    | 0                                                  |                                                                          |                   |
|             | otsuseede<br>Maranishite ede                                                                                                    | 0                                                  | добавить                                                                 |                   |
| 1<br>1<br>1 | SARENSHE POF<br>ABTOCHOFPAGNSPOF                                                                                                    | 0                                                  | довлаить                                                                 |                   |
|             | otsusper<br>Sarenshire por<br>Astochorphonspor                                                                                                    | 0                                                  | довланть                                                                 |                   |
|             | otsuspor<br>Maritishire por<br>Astocnior phonespor                                                                                                    | 0                                                  | довленть                                                                 |                   |

После сохранения всех данных перейдите на главную страницу. В левой части страницы выберите из списка ваш субъект РФ, а затем в правом поле «Все вакансии» выберите интересующую Вас Вакансию.

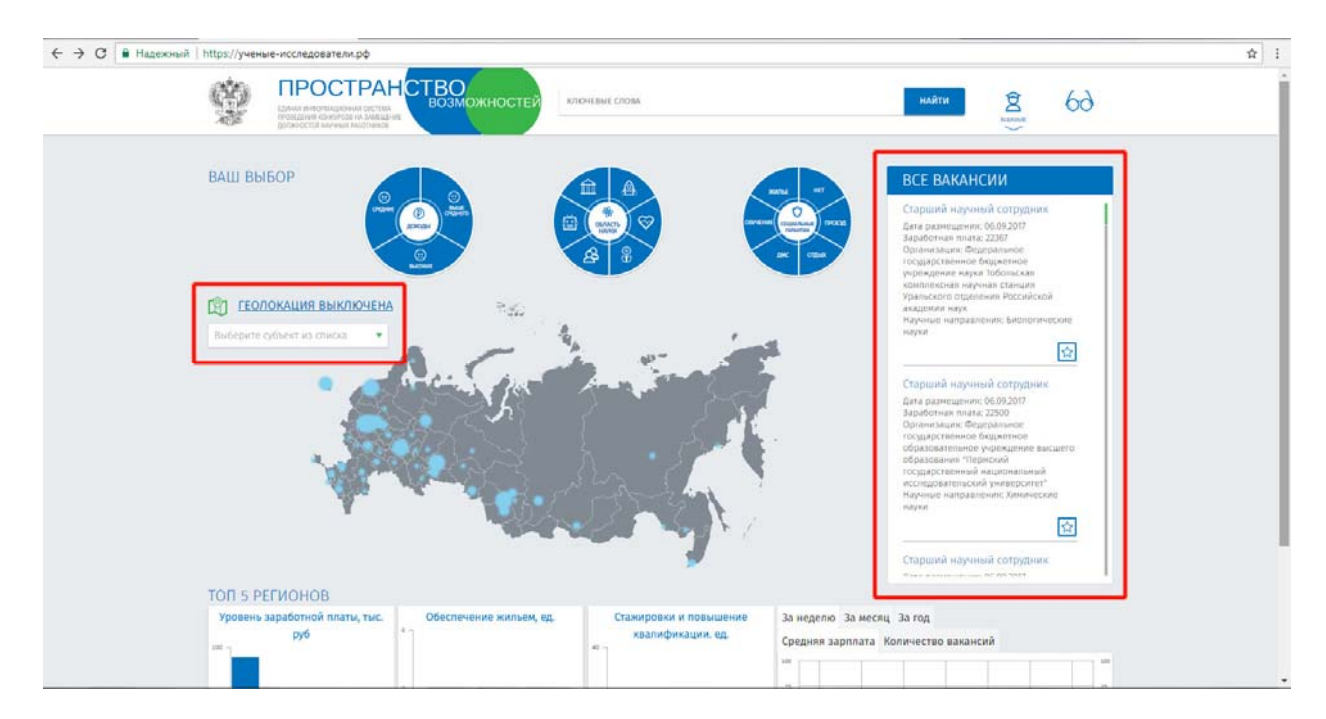

Пройдя по ссылке на Вакансию, Вы переходите на страницу полного описания Вакансии, где Вам будет предоставлена возможность «Подать заявку» или добавить в «Избранное».

| ПРОСТРАН<br>Сами инстидении остан<br>рабоссти министра | ВОЗМОЖНОСТЕЙ КЛОЧЕВИЕ СЛОВА НАЙТИ В СОВА                                                                                                    |
|--------------------------------------------------------|----------------------------------------------------------------------------------------------------|
| Паеная / Карточка организация / Карто                  | подать заявку В избелиное                                                                                                    |
| статус: ПРИЕМ ЗАЯВОК начало приез                      | а заявот: 02.09.2017 12:00 . окончание присиа заявот: 26.09.2017 12:00 дата проведения конкурса: 20.09.2017 10:00                                                                                                    |
| ОРГАНИЗАЦИЯ:                                           | Федеральное государственное бюджетное учреждение науки Институт физики металлов имени М.Н. Михеева Уральского<br>отделения Российской экадемии наук                                                                                                    |
| должност⊾                                              | Старший научный сотрудник                                                                                                    |
| ОТРАСЛЬ НАУЮИ:                                         | Механика и машиностроение                                                                                                    |
| деятельносты                                           | Проведение исследования Исследования в области магнитной, вихретоковой и пироэлектромагнитной дефектоскопии,<br>дефектометрии ферромагнитных изделий и сварных соединений в постоянных, переменных и импульсных магнитных полях с<br>целью создания и инедрения промышленной аппаратуры и новых методов неразрушающего контроля, отвечающих<br>современным требованиям                                                                                                    |
| ТРУДОВЫЕ ФУНКЦИИ:                                      | Постановка задан исследования научному коллективу Прогнозирование изменений в социально-экономической системе при<br>применении научных (научно-технических) результатов, полученных в рамках перспективных научных направлений                                                                                                    |
| ТРИДОВАЯ ДЕЯТЕЛЬНОСТЬ:                                 | Решать отдельные задачи исследования в качестве ответственного исполнителя<br>Обосновнаять актуальность и новизну теме исследования<br>Коорданировать решение задачи исследования в процессе его проведения<br>Обобщать результать, полученные в процессе решения задач исследования<br>Определять жилода и средства проведения исследования по перстективным направлениям.<br>Вовлезать сотрудникое организации в решение задач исследования<br>Публиковать везультаты проведения исследования по персиективным направлениям.<br>Обобщать информацию о разнизации в решение задач исследования<br>Обобщать информацию о научных и (или) научно-технических результатах, полученных в соответствующей области<br>исследования. |
| PETHON:                                                | Свердловская область                                                                                                    |

При выборе кнопки «Подать заявку» Вакансия отобразится в личном кабинете в разделе «Мои заявки».

| ġ           | ПРОСТИ<br>Сличаностичения<br>поведения консугсов на<br>должностий вытуучи вы | РАНСТВО<br>возможностей<br>зимания<br>отных     | KTIGHLENIE CTOBA    |                                   | найти                         | <u>\$</u> 60               |  |
|-------------|------------------------------------------------------------------------------|-------------------------------------------------|---------------------|-----------------------------------|-------------------------------|----------------------------|--|
|             | ичная карточка Т                                                             | Мон заявки                                      |                     |                                   |                               | KAPTID-IKA<br>CORCRATI/TIR |  |
| мои зая     | вки                                                                          |                                                 |                     |                                   |                               | HCH 248241                 |  |
| N≥ Π/Π      | ID VAC T                                                                     | должность 🔻                                     | ДАТА СОЗДАНИЯ 🔻     | СТАТУС ВАКАНСИИ 🔻                 | СТАТУС ЗАЯВКИ 🔻               | чессомления АСТВИЯ         |  |
| ٦.          | VAC 25104                                                                    | Старший научн <mark>ы</mark> й сотрудник        | 01.09.2017, 20:32   | Прием заявок                      | Отправлена06.09.2017, 14      | is7 <b>●</b> ⊘ 🗄           |  |
|             |                                                                              |                                                 |                     |                                   |                               |                            |  |
| O Cosenas ( | Личная карточка                                                              |                                                 |                     |                                   |                               |                            |  |
|             | Олиная картонка                                                              |                                                 |                     |                                   |                               |                            |  |
| O Consum    | Олиная картонка                                                              |                                                 |                     |                                   |                               |                            |  |
|             | Олиная хартонка                                                              |                                                 |                     |                                   |                               |                            |  |
| O Linemes ( | <b>Динея картонке</b>                                                        |                                                 |                     |                                   |                               |                            |  |
|             | Понная картонка                                                              |                                                 |                     |                                   |                               |                            |  |
|             | Понен потока                                                                 |                                                 |                     |                                   |                               |                            |  |
| O finnenn ( | 1 почен наптона                                                              |                                                 |                     |                                   |                               |                            |  |
| • Слания •  | Воления карпоона Тво для соискателя                                          | <ul> <li>Руководство для организация</li> </ul> | Толефон технической | й поддержин: +7 495 969 26 17 дог | 5. 1626 (c 9:00 do 18:00 MCK) | e-maik schac@mon.gov.ru    |  |

После отправки заявки на указанную электронную почту должно прийти уведомление. Это означает, что секретарь конкурсной комиссии получил Вашу заявку на участие в конкурсе.

ВАЖНО!!! Внимательно посмотрите срок подачи документов. Заявки, поданные позже даты окончания приема заявок, установленной институтом, к конкурсу не допускаются.

В течение 3 рабочих дней после принятия решения о победителе конкурса секретарь комиссии размещает решение о победителе в информационно-телекоммуникационной сети «Интернет» на официальном сайте института и на портале вакансий.

По всем возникающим вопросам Вы можете обратиться к секретарю комиссии: Титова Ольга Александровна OlgaTitova@imp.uran.ru (343) 374-41-71